## Vstup do Národní digitální knihovny - DNNT:

https://ndk.cz

viz text str. 1-3

## Po vstupu do prostředí NDK-DNNT následujte pro přihlášení tyto postupné kroky:

|               |                              | Procházet | Sbírky | Informace | Přihlásit | English |
|---------------|------------------------------|-----------|--------|-----------|-----------|---------|
|               | NK                           |           |        |           |           |         |
|               | Národní digitální knihovna   |           |        |           |           |         |
|               | Digitální knihovna Kramerius |           |        |           |           |         |
| Q Hledat v ce |                              |           |        |           |           |         |
|               | pouze veřejné                |           |        |           |           |         |
|               | → PROCHÁZET KNIHOVNU         |           |        |           |           |         |

## V pravém horním rohu Přihlásit se

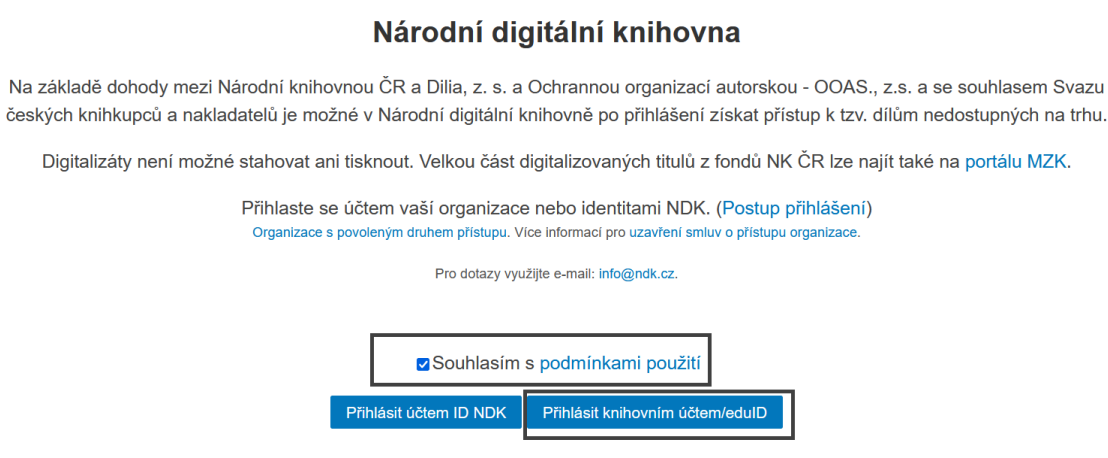

## Označit Souhlasím s podmínkami použití a přihlásit se knihovním účtem EduID

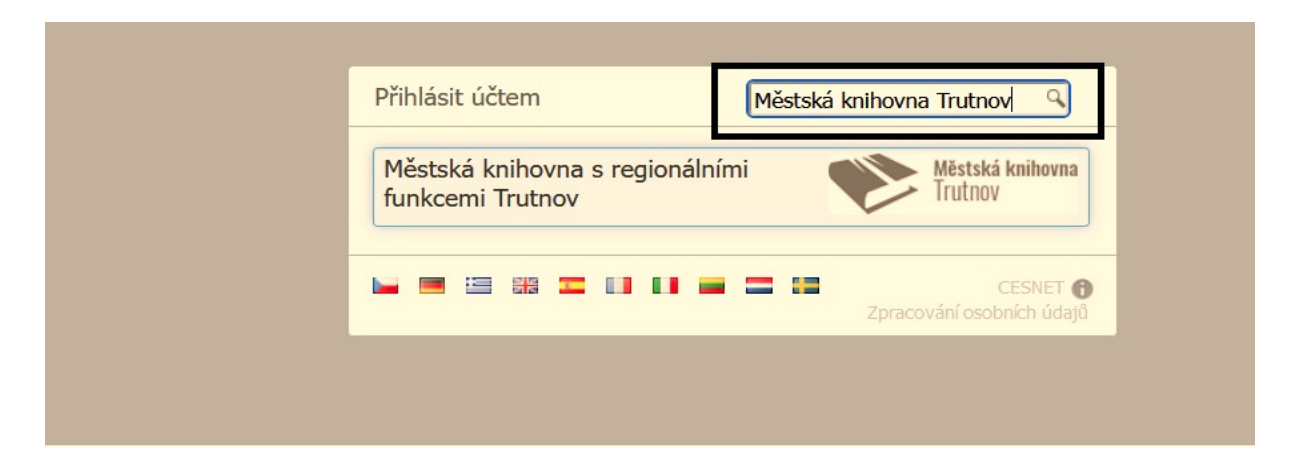

Přihlásit se políčkem Městská knihovna s regionálními funkcemi Trutnov (vyberete knihovnu Trutnov)

| Městská knihovna<br>Trutnov                                     |                                              |
|-----------------------------------------------------------------|----------------------------------------------|
| Jednotné přih                                                   | lášení                                       |
| Uživatelské jméno                                               |                                              |
| Heslo                                                           |                                              |
| Zapamatujte si mě                                               |                                              |
| Přihlásit »                                                     |                                              |
| Po přihlášení budete moci použ<br>databáze a přidávat komentáře | žívat online katalog, informační<br>na webu. |

Přihlašujeme se uživatelským jménem (číslo čtenářského průkazu naší knihovny) a heslem (RRMMDD) – stejné jako přihlášení se do čtenářského konta

Po přihlášení budete moci používat online katalog, informační databáze a přidávat komentáře na webu.

| Obsah odesílaných csobních informací                                                                                                    |                     |
|----------------------------------------------------------------------------------------------------|---------------------|
| Čeština   English                                                                                                    |                     |
| Můžete se přihlásit do služby Národní digitální knihovna<br>Ano, akceptuji<br>Ne, neakceptuji<br>Atributy, které mohou být zaslány službě |                     |
| urn:oid:1.3.6.1.4.1.5923.1.1.1.6                                                                                                    | 156945@mktrutnov.cz |
| urn:oid:1.3.6.1.4.1.5923.1.1.1.9                                                                                                    | member@mktrutnov.cz |
| Copyright © 2007-2021 UNINETT AS                                                                                                    | ((C))               |

Označit Ano, akceptuji

|                      |                            | Procházet       | Sbírky | Informace | Odhlásit | Englis |
|----------------------|----------------------------|-----------------|--------|-----------|----------|--------|
|                      | NK                         |                 |        |           |          |        |
|                      | Národní digitální knihovna |                 |        |           |          |        |
|                      | NDK                        |                 | -      |           |          |        |
| Q Hledat v celé digi |                            | D pouze veřejné |        |           |          |        |
|                      | → PROCHÁZET KNIHOVNU       | L               |        |           |          |        |

Musíte mít prázdné (odškrtnuté nikoliv zaškrtnuté) políčko pouze veřejné. A pak již zadáte hledaný <u>dokument.</u>